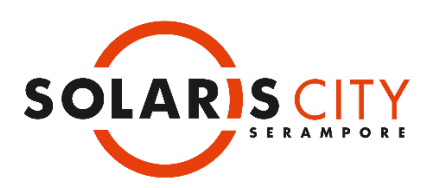

## HOW TO APPLY ONLINE - SOLARIS CITY SERAMPORE - DIRECT BOOKING

- 1. Apply Online through <u>SureHomz</u> (https://www.surehomz.com/).
- 2. Register / Log in to <u>SureHomz.</u>
- 3. For direct booking, go to project Solaris City Serampore and select 'Book Now'.
- 4. Choose your preferred unit from the inventory list and click on 'Book' option. You can also select '**Book Now**' option under 'Properties' section alternatively
- 5. Select the preferred available unit from the inventory list and select 'Book'.
- 6. Choose CLP Payment Plan and select parking from available associated property list, if required.
- 7. See the detailed price breakup and select 'Proceed to Book'.
- 8. Fill up the Online Application Form (individual/corporate) correctly and completely. Please do not leave any options blank.
- 9. Make online payment. You can pay through Credit Card/ Debit Card/ Net banking or other available payment modes.
- 10. Download payment receipt.
- 11. You can find your provisionally allotted flat's detail in the project dashboard under 'My Project'.

Note: If you are uncertain of anything, please contact us at info@edensolaris.com or call us at +91 33 6626 4226